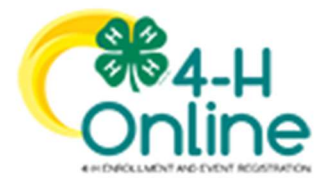

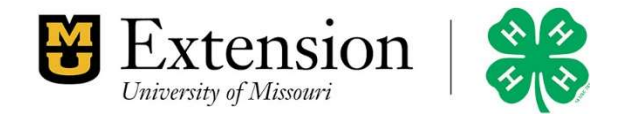

## How to Sign Up to Take the 2021 Volunteer Orientation

- 1. Log into your profile. (Your profile must be complete before moving to step 2.)
- 2. From this screen, click on Trainings

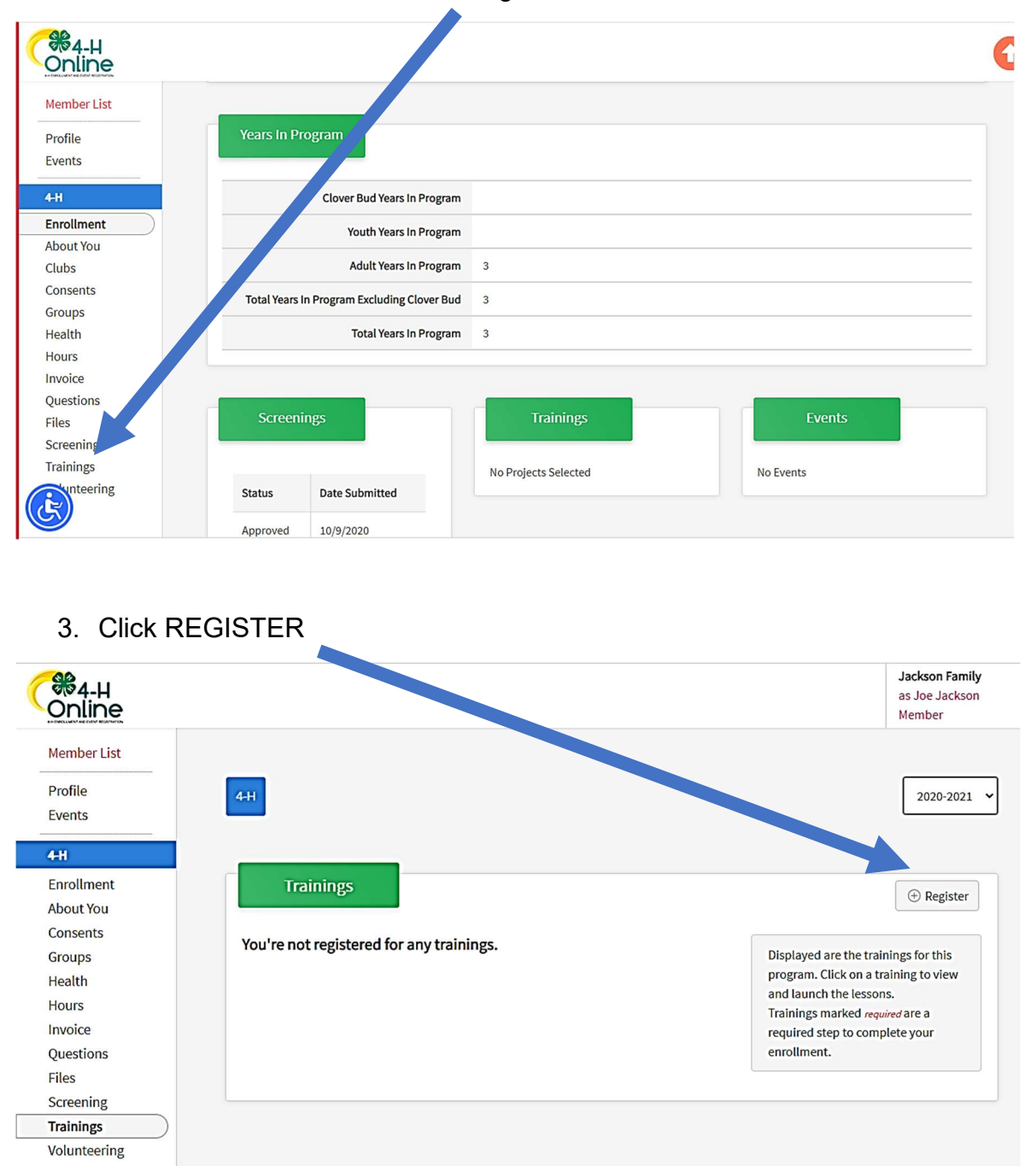

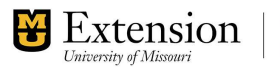

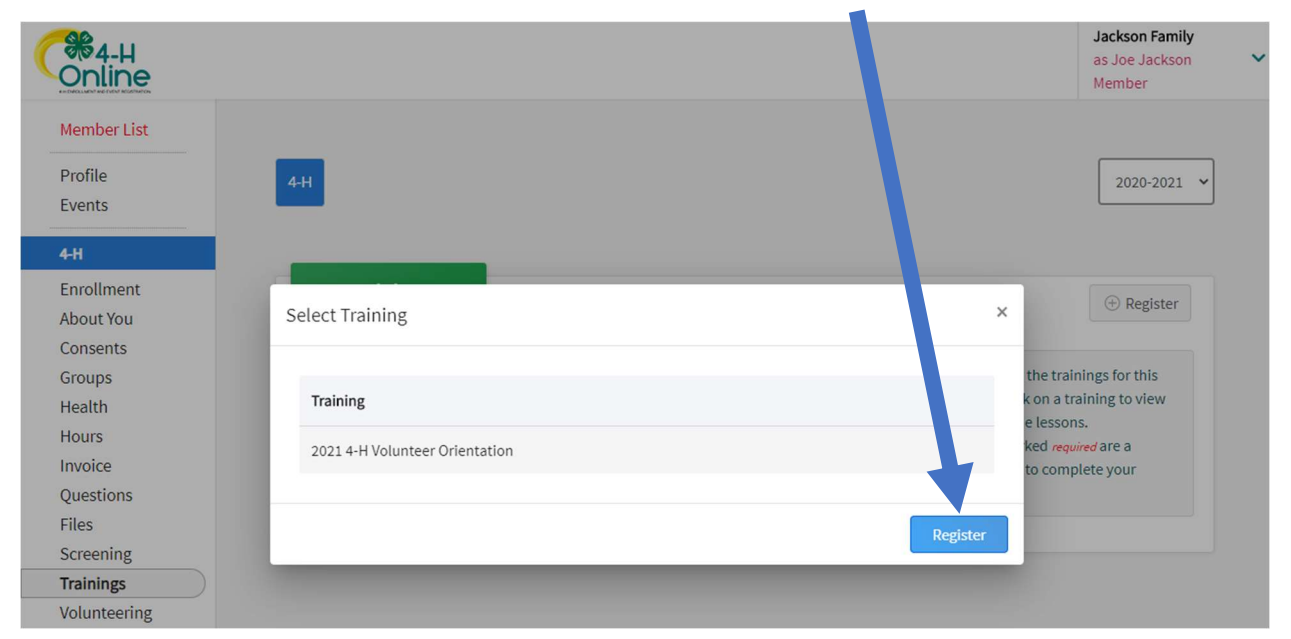

## 4. The 2021 4-H Volunteer Orientation will show. Click REGISTER

5. Click the "2021 4-H Volunteer Orientation" to launch the training.

| Online                                                                                   |                                                                       | <b>Jackson Family</b><br>as Joe Jackson<br>Member                                                                                                    |
|------------------------------------------------------------------------------------------|-----------------------------------------------------------------------|----------------------------------------------------------------------------------------------------|
| Member List<br>Profile<br>Events                                                         | 4+1                                                                   | 2020-2021 🗸                                                                                                    |
| Enrollment<br>About You<br>Consents<br>Groups<br>Health<br>Hours<br>Invoice<br>Questions | Trainings<br>2021 4-H Volunteer Orientation - Incomplete<br>1 Lessons | ⊕ Register     Displayed are the trainings for this     program. Click on a training to view     and launch the lessons.     Trainings marked required are a     required step to complete your     enrollment. |
| Screening Trainings Volunteering                                                         |                                                                       |                                                                                                    |

You may complete the training now, or begin it the next time you log in. The orientation training will take about 40 minutes to complete. You may exit the training at any time and pick up where you left off when you return.

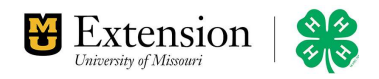

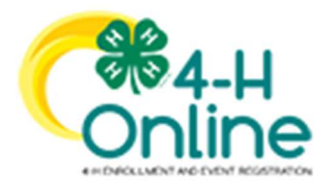

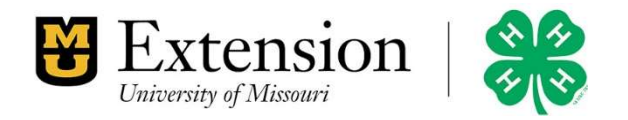

## How to Access the 2020/2021 Volunteer Orientation From Your Profile

1. You (the volunteer) log into your profile. You will see the screen below:

| Online             |                                             |                      | C C       |
|--------------------|---------------------------------------------|----------------------|-----------|
| Member List        |                                             |                      |           |
| Profile            | Years In Program                            |                      |           |
| Events             |                                             |                      |           |
| 4-H                | Clover Bud Years In Program                 |                      |           |
| Enrollment         | Youth Years In Program                      |                      |           |
| About You<br>Clubs | Adult Years In Program                      | 3                    |           |
| Consents           | Tatel Vermin Dreament Fuchation Clever Bud  | 2                    |           |
| Groups             | Total Years in Program Excluding Clover Bud | 3                    |           |
| Health             | Total Years In Program                      | 3                    |           |
| Hours              |                                             |                      |           |
| Questions          |                                             |                      |           |
| Files              | Screenings                                  | Trainings            | Events    |
| Screening          |                                             |                      |           |
| Trainings          |                                             | No Projects Selected | No Events |
| Reening            | Status Date Submitted                       |                      |           |
| 2                  | Approved 10/9/2020                          |                      |           |

## 2. Then CLICK Trainings

| Dnline         |               |                                |                      |                              |  |
|----------------|---------------|--------------------------------|----------------------|------------------------------|--|
| ember List     | _             |                                |                      |                              |  |
| ofile          | Years In Pr   | ogram                          |                      |                              |  |
| /ents          |               |                                |                      |                              |  |
| н              |               | Clover Bud Years In Program    |                      |                              |  |
| nrollment      |               | Youth Years In Program         |                      |                              |  |
| yout You       |               | Adult Years In Program         | 3                    |                              |  |
| ubs<br>onsents |               | Addit fears in Frogram         | 5                    |                              |  |
| oups           | Total Years I | n Program Excluding Clover Bud | 3                    |                              |  |
| ealth          |               | Total Years In Program         | 3                    |                              |  |
| ours           |               |                                |                      |                              |  |
| voice          |               |                                |                      |                              |  |
| Jestion        | Screeni       | ngs                            | Trainings            | Events                       |  |
| creen g        |               |                                |                      | and the second second second |  |
| ainings        |               |                                | No Projects Selected | No Events                    |  |
| unteering      | Status        | Date Submitted                 |                      |                              |  |
| <del>(</del> ) |               |                                |                      |                              |  |

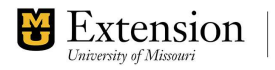

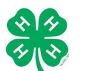

| 1ember List |                                             |                                          |  |
|-------------|---------------------------------------------|------------------------------------------|--|
| Profile     | 4.11                                        | 2020-2021                                |  |
| vents       |                                             |                                          |  |
| -H          |                                             |                                          |  |
| nrollment   | Trainings                                   |                                          |  |
| bout You    |                                             | Record Training     Hegister             |  |
| Consents    |                                             |                                          |  |
| Groups      | 2021 4-H Volunteer Orientation - Incomplete | Displayed are the trainings for this     |  |
| lealth      | 1 Lessons                                   | program. Click on a training to view and |  |
| lours       |                                             | Trainings marked required are a required |  |
| nvoice      |                                             | step to complete your enrollment.        |  |
| Projects    |                                             |                                          |  |
| Questions   |                                             |                                          |  |
| iles        |                                             |                                          |  |
| creening    |                                             |                                          |  |
| rainings    |                                             |                                          |  |

3. Next CLICK on the "2021 4-H Volunteer Orientation" to launch the training.

The orientation training will take about 40 minutes to complete. You may exit the training at any time and pick up where you left off when you return.

Thank you!

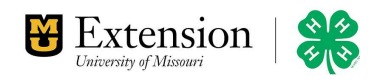